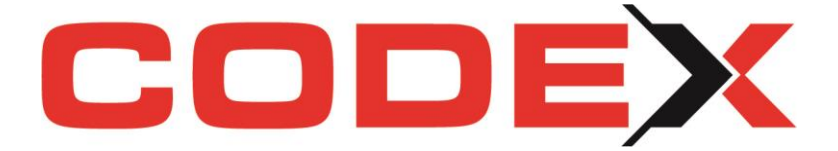

# Codex ArbeitszeitApp Die einfache Zeiterfassung, auch für Büromitarbeiter!

### Voraussetzungen

Nutzen Sie für die Codex ArbeitszeitApp wahlweise ein iOS oder Android Handy / Tablet oder installieren Sie die Software auf Ihrem Desktop-PC oder Notebook.

Laden Sie sich unsere ArbeitszeitApp aus Ihrem jeweiligen App Store herunter.

Für diese App steht Ihnen ebenso eine Desktop-Version zur Verfügung. Zur Installation auf Ihrem PC gehen Sie bitte wie folgt vor (??)

Registrieren Sie Ihr Gerät und achten Sie bei den Angaben auf die gewünschte Benennung. Dieser hier von Ihnen vergebene Name erscheint in der Software.

### Grundeinstellungen vor der Nutzung

Ihre Mitarbeiter müssen in den Stammdaten angelegt und gepflegt sein. Nutzen Sie neu und wahlweise die Möglichkeit Ihre Mitarbeiter in Gruppen zusammen zu fassen.

Erstellen Sie beispielsweise eine Gruppe für alle Ihre Büro-Mitarbeiter, um die Buchungsparameter aller Mitarbeiter in dieser Gruppe zu vereinheitlichen. Für jede Gruppe können individuell die Lohnarten und das Standardprojekt definiert werden.

| 🔽 Aktiv für ZeitApp          |            |   |
|------------------------------|------------|---|
| Status für WinBZP/WinPlaner: | Helfer     | • |
| Gruppe ArbeitszeitApp:       | Dachdecker | • |

In der Windach Konfiguration setzen Sie alle gewünschten Voreinstellungen. Gehen Sie ausgehend von Ihrer Startseite hierfür die Schritte: Programm – Konfiguration – CodexApps – Konfiguration ArbeitszeitApp.

Hier kann nun ein Standardprojekt festgelegt werden, auf welches die gebuchten Zeiten ohne Projektzuordnung gebucht werden. Von uns wird hierfür das Projekt "Zeit9999" vorgeschlagen. Bei Bedarf können Sie dies gerne ändern.

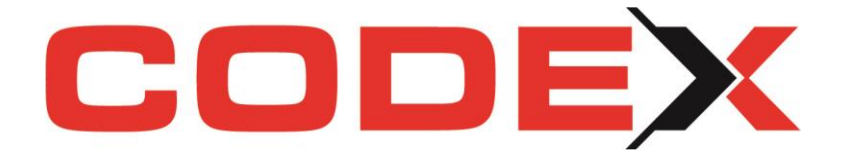

#### Erstellen Sie hier auch Ihre Gruppenrichtlinien.

| Zeiti 9999       Standardprojekt für ArbeitszeitApp         Standard-Projekt im WinPlaner anzeigen         tandard-Lohnart für alle Mitarbeiter         tandard-Lohnart für alle Mitarbeiter         Kinderlohn (0001)         tunderlohn (0001)         tunderlohn (2001)         tunderlohn (2001)         tunderlohn (2001)         tunderlohn (2001)         tunderlohn (2001)         tunderlohn (2001)         tunderlohn (2001)         tunderlohn (2001)         tunderlohn (2001)         tunderlohn (2001)         tunderlohn (2001)         tunderlohn (2001)                                                                                                    | ird b            | bebucht, wenn i                                                      | n der App auf 'keir                                                       | n Projekt' gebuch                                                                                                    | t wird                                                                                                    |                                                                        |                                                      |                |      |
|----------------------------------------------------------------------------------------------------|------------------|----------------------------------------------------------------------|---------------------------------------------------------------------------|----------------------------------------------------------------------------------------------------|----------------------------------------------------------------------------------------------------|------------------------------------------------------------------------|------------------------------------------------------|----------------|------|
| Standard-Projekt im WinPlaner anzeigen         tandard-Lohnart für alle Mitarbeiter         Standard-Lohnart für alle Mitarbeiter Stammdaten keine abweichende Lohnart definiert ist!         Vichtig Einstellung und Änderung der Standard-Lohnart bitte in Windach - Nachkalkulation - Stammdaten vornehmen)         Standard-Lohnart bitte in Windach - Nachkalkulation - Stammdaten vornehmen)         Standard-Lohnart bitte in Windach - Nachkalkulation - Stammdaten vornehmen)         Standard-Lohnart bitte in Windach - Nachkalkulation - Stammdaten vornehmen)         Standard-Lohnart bitte in Windach - Nachkalkulation - Stammdaten vornehmen)         Standard-Lohnart bitte in Windach - Nachkalkulation - Stammdaten vornehmen)         Standard-Lohnart bitte in Windach - Nachkalkulation - Stammdaten vornehmen)         Standard-Lohnart Bitte in Windach - Nachkalkulation - Stammdaten vornehmen)         Standard.         Projekt-Suchbegriff       Bemerkung       Anzeige in WinPlaner         1       Büro Teitzeit       Standardprojekt für ArbeitszeitApp       Image: Standardprojekt für ArbeitszeitApp       Image: Standardprojekt für ArbeitszeitApp       Image: Standardprojekt für ArbeitszeitApp       Image: Standardprojekt für ArbeitszeitApp       Image: Standardprojekt für ArbeitszeitApp       Image: Standardprojekt für ArbeitszeitApp       Image: Standardprojekt für ArbeitszeitApp       Image: Standardprojekt für ArbeitszeitApp <th>eit9</th> <th>1999</th> <th>2</th> <th>Standar</th> <th>rdprojekt für ArbeitszeitApp</th> <th></th> <th></th> <th></th> <th></th>                                                                                                    | eit9             | 1999                                                                 | 2                                                                         | Standar                                                                                                    | rdprojekt für ArbeitszeitApp                                                                                                    |                                                                        |                                                      |                |      |
| Randard Lohnart für alle Mitarbeiters         /ird bebucht, wenn Mitarbeiter keiner Gruppe zugeordnet sind und in den Mitarbeiter-Stammdaten vornehmen).         /ird bebucht, wenn Mitarbeiter keiner Gruppe zugeordnet sind und in den Mitarbeiter-Stammdaten vornehmen).         /ird bebucht, wenn Mitarbeiter keiner Gruppe zugeordnet sind und in den Mitarbeiter-Stammdaten vornehmen).         /ird bebucht, wenn Mitarbeiter keiner Gruppe zugeordnet sind und in den Mitarbeiter-Stammdaten vornehmen).         /ird bebucht, wenn Mitarbeiter keiner Gruppe zugeordnet sind und in den Mitarbeiter-Stammdaten vornehmen).         /ird bebucht, wenn Mitarbeiter keiner Gruppe zugeordnet sind und in den Mitarbeiter-Stammdaten vornehmen).         /ird bebucht, wenn Mitarbeiter keiner Gruppe zugeordnet sind und in den Mitarbeiter-Stammdaten vornehmen).         /ird bebucht, wenn Mitarbeiter Keiner Gruppe zugeordnet sind und in den Mitarbeiter-Stammdaten vornehmen).         /ird bebucht, wenn Mitarbeiter Keiner Gruppe zugeordnet sind und in den Mitarbeiter-Stammdaten vornehmen).         /ird bebucht, wenn Mitarbeiter Keiner Gruppe zugeordnet sind und in den Mitarbeiter-Stammdaten vornehmen).         /ird bebucht, wenn Mitarbeiter Keiner Gruppe zugeordnet sind und in den Mitarbeiter Keiner Gruppe       Anzeige in WinPlane         1       Buto Teilzeit       Standardrupiekt für ArbeitszeitApp       Anzeige in WinPlane         2       Buto Vollzeit       Stundenlohn       Zeit9999       Standardprojekt für ArbeitszeitApp       Ird         3 <td< th=""><th>St</th><th>tandard-Projekt i</th><th>m WinPlaner anze</th><th>igen</th><th></th><th></th><th></th><th></th><th></th></td<>                                                                                                    | St               | tandard-Projekt i                                                    | m WinPlaner anze                                                          | igen                                                                                                    |                                                                                                    |                                                                        |                                                      |                |      |
| Itendard-Lohnart für alle Mitarbeiter         Vird bebucht, wenn Mitarbeiter keiner Gruppe zugeordnet sind und in den Mitarbeiter-Stammdaten keine abweichende Lohnart definiert ist!         Vird bebucht, wenn Mitarbeiter keiner Gruppe zugeordnet sind und in den Mitarbeiter-Stammdaten vornehmen)         Stunder-John (0001)         Stunder-John (0001)         Stunder-John (0001)         Buio Teilzeit       Standard         Projekt-Suchbegriff       Bemerkung         Anzeige in WinPland         Buio Teilzeit       StundenJohn         Zeit9999       Standardprojekt für ArbeitszeitApp         Standardprojekt für ArbeitszeitApp       Image: Standardprojekt für ArbeitszeitApp         Buio Vollzeit       StundenJohn       Zeit9999         Standardprojekt für ArbeitszeitApp       Image: Standardprojekt für ArbeitszeitApp                                                                                                    |                  |                                                                      |                                                                           |                                                                                                    |                                                                                                    |                                                                        |                                                      |                |      |
| In Deputer, wern micalpere kernel druppe zugeördnet sind und in den Mitalbeiter-Stammdaten keine abweichende Lonnart definiert ist Wichtig: Einstellung und Anderung der Standard-Lohnart bitte in Windach - Nachkalkulation - Stammdaten kornehmen)  Itundenlohn (0001)  Itundenlohn (0001)  Itundenlohn (2001)  Itundenlohn (2001) | tane             | dard-Lohnart                                                         | für alle Mitarbe                                                          | <u>iter</u>                                                                                                    | an shad and to day. Mittaka San Oranga d                                                                                                    | ana haina akansishanda hakarat dafainti in                             |                                                      |                |      |
| Stundenlohn (0001)         Gruppen         Lohnart       Standard       Projekt-Suchbegriff       Bemerkung       Anzeige in WinPlant         1       Büro Teilzeit       Stundenlohn       Zeit9999       Standardprojekt für ArbeitszeitApp       Image: Colspan="5">Colspan="5">Colspan="5"Colspan="5">Colspan="5">Colspan="5">Colspan="5">Colspan="5"Colspan="5">Colspan="5"Colspan="5"Colspan="5">Colspan="5"Colspan="5"Colspa="5"Colspa="5"Colspa="5"Colspan="5"Colspan="5"Colspan="5"Colspan="                                                                                                    | ird b<br>∕ich    | bebucht, wenn M<br>ntig: Einstellung u                               | Aitarbeiter keiner (<br>Ind Änderung der                                  | Gruppe zugeordne<br>Standard-Lohnar                                                                                        | et sind und in den Mitarbeiter-Stammd<br>t bitte in Windach - Nachkalkulation -                                                                                             | aten keine abweichende Lohnart definiert ist!<br>Stammdaten vornehmen) |                                                      |                |      |
| Gruppe       Lohnart       Standard       Projekt-Suchbegriff       Bemerkung       Anzeige in WinPlant         1       Büro Teilzeit       Stundenlohn       Zeit9999       Standardprojekt für ArbeitszeitApp       Image: Colspan="2">Image: Colspan="2">Image: Colspan="2">Colspan="2">Colspan="2">Standardprojekt für ArbeitszeitApp         2       Büro Vollzeit       Stundenlohn       Zeit9999       Standardprojekt für ArbeitszeitApp       Image: Colspan="2">Image: Colspan="2">Image: Colspan="2">Image: Colspan="2">Image: Colspan="2">Image: Colspan="2">Image: Colspan="2">Image: Colspan="2">Image: Colspan="2">Image: Colspan="2">Image: Colspan="2">Image: Colspan="2">Image: Colspan="2">Image: Colspan="2">Image: Colspan="2"         2       Büro Vollzeit       Stundenlohn       Zeit9999       Standardprojekt für ArbeitszeitApp       Image: Colspan="2">Image: Colspan="2"         3       Dachdecker       Stundenlohn       Zeit9999       Standardprojekt für ArbeitszeitApp       Image: Colspan="2"       Image: Colspan="2"       Image:                                                                                                    | hum              | deplobp (0001)                                                       |                                                                           |                                                                                                    |                                                                                                    |                                                                        |                                                      |                |      |
| Gruppen         Image: Build of Tellzeit       Lohnart       Standard       Projekt-Suchbegriff       Bemerkung       Bemerkung       Anzeige in WinPlant         1       Büro Teilzeit       Stundenlohn       Zeit9939       Standardprojekt für ArbeitszeitApp       Image: Colspan="4">Image: Colspan="4">Image: Colspan="4">Image: Colspan="4">Image: Colspan="4">Image: Colspan="4">Image: Colspan="4">Image: Colspan="4">Image: Colspan="4">Image: Colspan="4">Image: Colspan="4"         2       Büro Vollzeit       Stundenlohn       Zeit9939       Standardprojekt für ArbeitszeitApp       Image: Colspan="4">Image: Colspan="4">Image: Colspan="4">Image: Colspan="4">Image: Colspan="4">Image: Colspan="4">Image: Colspan="4">Image: Colspan="4">Image: Colspan="4">Image: Colspan="4">Image: Colspan="4">Image: Colspan="4">Image: Colspan="4"         2       Büro Vollzeit       Stundenlohn       Zeit9939       Standardprojekt für ArbeitszeitApp       Image: Colspan="4">Image: Colspan="4"         3       Dachdecker       Stundenlohn       Zeit9939       Standardprojekt für ArbeitszeitApp       Image: Colspan="4">Image: Colspan="4"         4       Tell       Tell       Tell       Tell       Image: Colspan="4"       Tell       Tell       Tell       Tell       Tell       Tell       Tell       Tell       Tell       Tell       Tell       Tell       Tell       Tell       Tell       Tell       Tell                                                                                                    | son its          | aanonin (0001)                                                       |                                                                           |                                                                                                    |                                                                                                    |                                                                        |                                                      |                |      |
| Gruppe         Lohnart         Standard         Projekt-Suchbegriff         Bemerkung         Anzeige in WinPland           1         Büro Teilzeit         Stundenlohn         Zeit9999         Standardprojekt für ArbeitszeitApp         Image: Comparison of the standardprojekt für ArbeitszeitApp         Image: Comparison of the standardprojekt für Arb                                                                                                    |                  |                                                                      |                                                                           |                                                                                                    |                                                                                                    |                                                                        |                                                      |                |      |
| 1         Buiro Teilzeit         Stundenlohn         Zeit9999         Standardprojekt für ArbeitszeitApp         Image: Comparison of the standardprojekt für ArbeitszeitApp         Image: Comparison of the standardprojekt für ArbeitszeitApp         Image: Comparb                                                                                                    | _                |                                                                      |                                                                           |                                                                                                    |                                                                                                    | Gruppen                                                                |                                                      |                |      |
| 2       Büro Vollzeit       Stundenlohn       Zeit9999       Standardprojekt für ArbeitszeitApp         3       Dachdecker       Stundenlohn       Zeit9999       Standardprojekt für ArbeitszeitApp                                                                                                    |                  | Gruppe                                                               | Lohnart                                                                   | Standard                                                                                                    | Projekt-Suchbegriff                                                                                                    | Gruppen<br>Bemerkung                                                   | Anz                                                  | eige in WinPla | aner |
| 3     Dachdecker     Stundenlohn     Zeit9999     Standardprojekt für ArbeitszeitApp       4     Z     Standardprojekt für ArbeitszeitApp     Image: Comparison of the standardprojekt für ArbeitszeitApp                                                                                                    | 1                | <b>Gruppe</b><br>Büro Teilzeit                                       | Lohnart<br>Stundenlohn                                                    | Standard<br>Zeit9999                                                                                                    | Projekt-Suchbegriff<br>Standardprojekt für ArbeitszeilApp                                                                                                    | Gruppen<br>Bemerkung                                                   | Anz                                                  | eige in WinPla | aner |
|                                                                                                    | 1                | <b>Gruppe</b><br>Bùro Teilzeit<br>Bùro Vollzeit                      | Lohnart<br>Stundenlohn                                                    | Standard<br>Zeit9999<br>Zeit9999                                                                                           | Projekt-Suchbegriff<br>Standardprojekt für ArbeitszeitApp<br>Standardprojekt für ArbeitszeitApp                                                                             | Gruppen<br>Bemerkung                                                   | Anz                                                  | eige in WinPla | aner |
| Zimmerer Stundenionn Zeit9999 Standardprojekt für ArbeitszeitApp                                                                                                    | 1<br>2<br>3      | Gruppe<br>Büro Teilzeit<br>Büro Vollzeit<br>Dachdecker               | Lohnart           Stundenlohn           Stundenlohn           Stundenlohn | StandardZeit9999Zeit9999Zeit9999                                                                                           | Projekt-Suchbegriff<br>Standardprojekt für ArbeitszeitApp<br>Standardprojekt für ArbeitszeitApp<br>Standardprojekt für ArbeitszeitApp                                       | Gruppen<br>Bemerkung                                                   | Anz                                                  | eige in WinPla | aner |
|                                                                                                    | 1<br>2<br>3<br>4 | Gruppe<br>Biiro Teilzeit<br>Biiro Vollzeit<br>Dachdecker<br>Zimmerer | Lohnart<br>Stundenlohn<br>Stundenlohn<br>Stundenlohn                      | Standard           Zeit9999           Zeit9999           Zeit9999           Zeit9999           Zeit9999                    | Projekt-Suchbegriff<br>Standardprojekt für ArbeitszeitApp<br>Standardprojekt für ArbeitszeitApp<br>Standardprojekt für ArbeitszeitApp<br>Standardprojekt für ArbeitszeitApp | Gruppen<br>Bemerkung                                                   | Anz                                                  | eige in WinPla | aner |
|                                                                                                    | 1<br>2<br>3<br>4 | Gruppe<br>Buro Teilzeit<br>Buro Vollzeit<br>Dachdecker<br>Zimmerer   | Lohnart<br>Stundenlohn<br>Stundenlohn<br>Stundenlohn                      | Standard<br>Zeit9999<br>Zeit9999<br>Zeit9999<br>Zeit9999                                                                   | Projekt-Suchbegriff<br>Standardprojekt für ArbeitszeitApp<br>Standardprojekt für ArbeitszeitApp<br>Standardprojekt für ArbeitszeitApp<br>Standardprojekt für ArbeitszeitApp | Gruppen<br>Bemerkung                                                   | Anz                                                  | eige in WinPla | ane  |
|                                                                                                    | 1<br>2<br>3<br>4 | Gruppe<br>Buro Teitzeit<br>Büro Voltzeit<br>Dachdecker<br>Zimmerer   | Lohnart<br>Stundenlohn<br>Stundenlohn<br>Stundenlohn                      | Standard           Zeit9999           Zeit9999           Zeit9999           Zeit9999           Zeit9999           Zeit9999 | Projekt-Suchbegriff<br>Standardprojekt für ArbeitszeitApp<br>Standardprojekt für ArbeitszeitApp<br>Standardprojekt für ArbeitszeitApp<br>Standardprojekt für ArbeitszeitApp | Gruppen<br>Bemerkung                                                   | Anz<br>Anz<br>Anz<br>Anz<br>Anz<br>Anz<br>Anz<br>Anz | eige in WinPla | aner |

In der Windach Nachkalkulation legen Sie unter dem Menüpunkt ,Stammdaten' eine Standard-Lohnart an. Auf Wunsch können hier ebenso Lohnarten für Pausen, Schlechtwetter Fahrtzeit sowie individuelle Zusatz-Lohnarten angelegt werden.

| Nr | Bezeichnung    | Faktor | Festbetrag | Lohnexport/-import | Stdin. summieren | Lohnart-Typ      |   |
|----|----------------|--------|------------|--------------------|------------------|------------------|---|
| 1  | Stundenlohn    | 100,00 | 0,00       | <b>K</b>           |                  | Standard-Lohnart | • |
| 2  | Pausen         | 100,00 | 0,00       | <b>K</b>           | ×                | Pausen           | • |
| 3  | Schlechtwetter | 100,00 | 0,00       | <b>K</b>           |                  | Schlechtwetter   | • |
| 4  | Fahrtzeit      | 50,00  | 0,00       | <b>K</b>           |                  | Fahrzeiten       | • |

Öffnen Sie jetzt Ihr Synchrotool, gehen Sie dort über den Button ,Funktionen' und wählen Sie "Geräte eindeutig Mitarbeiter zuordnen". Legen Sie hier zwingend fest, welcher Mitarbeiter, welches Gerät nutzt und bedient. Um einen Mitarbeiter einzutragen, tippen Sie den Anfangsbuchstaben des Namens in die passende Zeile, sodass Ihnen der komplette Name vorgeschlagen wird. Diese Einstellung ist je Mandant und je Mitarbeiter zu tätigen.

| A | Rupp Tablet | Rupp, Felix | 524d9ac4-15cc-41e0-be4e-a3d0afb0e10b |
|---|-------------|-------------|--------------------------------------|
|   |             |             |                                      |

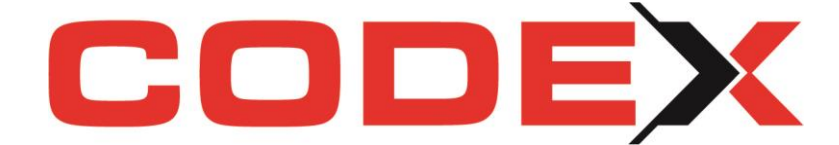

## Bedienung der ArbeitszeitApp

Sie starten die ArbeitszeitApp auf Ihrem iOS Handy oder Tablet, Ihrem Android Handy oder Tablet oder über den Desktop Ihres PCs.

|                           |                  |                     | × |
|---------------------------|------------------|---------------------|---|
| <b>E</b> CC               | ODEX Zeiterfassı | ing $\Xi$           |   |
|                           | BATAVIS          |                     |   |
| C                         | Guten Tag Rupp   | PC                  |   |
| Mitt                      | woch, den 07.06  | .2023               |   |
|                           | 16:50 04 Uł      | nr                  |   |
| Beginn<br>Ende<br>Aktuell |                  |                     |   |
| Filter                    |                  |                     |   |
| (0000000) kein            | Projekt          | ~                   |   |
| Arbeitszeit               | Schlechtwetter   | Fahrt               |   |
|                           |                  | <b>X</b><br>Beenden |   |

Es öffnet sich Ihre Buchungsmaske und Sie starten den Beginn Ihrer Arbeitszeit über den Button "Arbeitszeit". Sobald Ihr Arbeitstag beendet ist, beenden Sie auch in der App Ihre Zeiterfassung per Klick auf den Button "Beenden".

Ihre so erfassten Zeiten werden direkt automatisiert ans Büro geschickt, es ist kein separater Export nötig. Wählen Sie "kein Projekt" aus, erfolgt die Buchung auf das in der Konfiguration festgelegte Standardprojekt. Auf Wunsch kann hier auch eines Ihrer Windach Projekte ausgewählt werden.

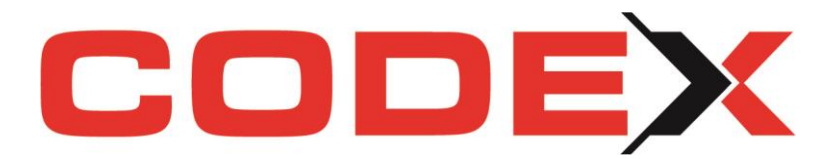

Die Zeiten werden nach den zuvor getätigten Grundeinstellungen auf das gewünschte Projekt und die hinterlegte Lohnart gebucht und können über die Windach-Nachkalkulation ausgewertet werden.

Viel Erfolg beim Einsatz unserer neuen Codex ArbeitszeitApp wünscht Ihnen Ihr Codex Team